#### NOMAD-based optimizations and Lazarus support for SimuSage

Stephan Petersen, Bruno Henrique Reis GTT-Technologies, Herzogenrath, Germany

GTT-Technologies' 16th Annual Workshop, Herzogenrath, Germany, July 2-4, 2014

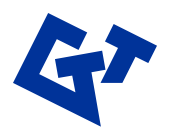

#### Latest SimuSage development

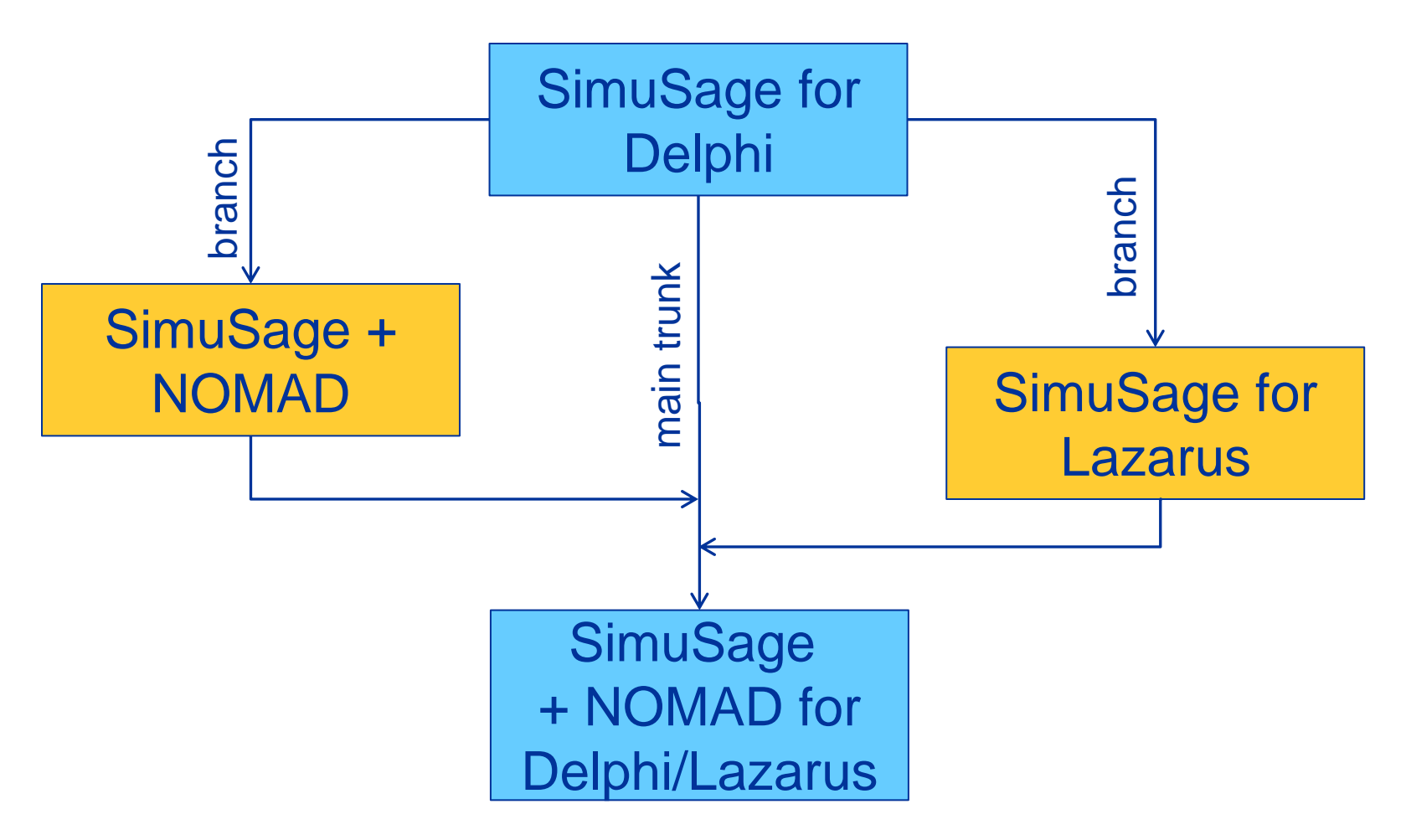

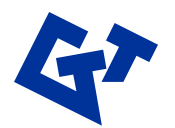

**GTT-Technologies** 

#### **NOMAD in FactOptimal**

| 4 | C F               | 🕞 Fact Optimal - [PROP #1: Temperature]                                                                                                    |                                                                            |           |
|---|-------------------|----------------------------------------------------------------------------------------------------|----------------------------------------------------------------------------|-----------|
|   | <u>R</u> ec<br>Pi | Foundation Public Units     Foundation Public     Fact Optimal - [PROP #1: Temperature]     Recent f Euroction Builder Help                  |                                                                            |           |
|   | 4                 | Properties Variables Cost Constraints Parameters Re                                                                                          | sults                                                                      |           |
|   |                   | Stop                                                                                                    | Status : Done. Next Rur<br>0.115240478515625 0.020079101562500             | 1>>><br>0 |
|   |                   | Number of FactSage calculations: 150<br>Best answer so far :                                                                                 | 0.115324707031250 0.020180175781250<br>0.115456542968750 0.020000000000000 |           |
|   |                   | Temperature : 436.77 C                                                                                                    |                                                                            | /Add      |
|   |                   | Last solution :                                                                                                    | 448                                                                        | lected :  |
|   |                   | Species         mol         Open in Equilib           AI         0.11539         Output           Cu         0.02         Save Pareto Points |                                                                            |           |
|   |                   | Mg 0.75<br>Zn 0.11461<br>Constraints :                                                                                                    |                                                                            |           |
| Ē |                   | Al+Cu=0.11539<br>Density=2.19982                                                                                                    | 438                                                                        |           |
|   |                   | Cost \$=2856.28076                                                                                                    | 436<br>0 10 20 30 40 50 60 70 80 90 100 110<br># of Calculations           | )120 >>   |
|   |                   | UNITS   Temperature : C , Mass : mol                                                                                                    |                                                                            |           |

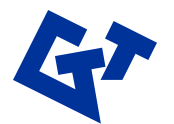

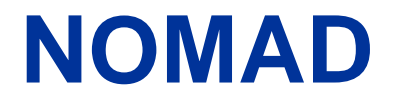

- Nonlinear Optimization by Mesh Adaptive Direct Search
- C++ implementation of the Mesh Adaptive Direct Search (MADS) algorithm<sup>\*</sup>
- Designed for constrained optimization blackbox functions in the form:

## $\min_{x\in\Omega} f(x)$

\* Auded, C., and Dennis, J. (2006). Mesh Adaptive Direct Search Algorithm for Constrained Optimization. SIAM J. Opt. 17, 1, 188-217

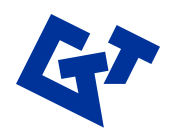

#### **Blackbox Problems**

- Unknown internal structure of the target problem
- Function can have unreliable properties
- NOMAD is intended for time-consuming blackbox simulations with a small number of variables

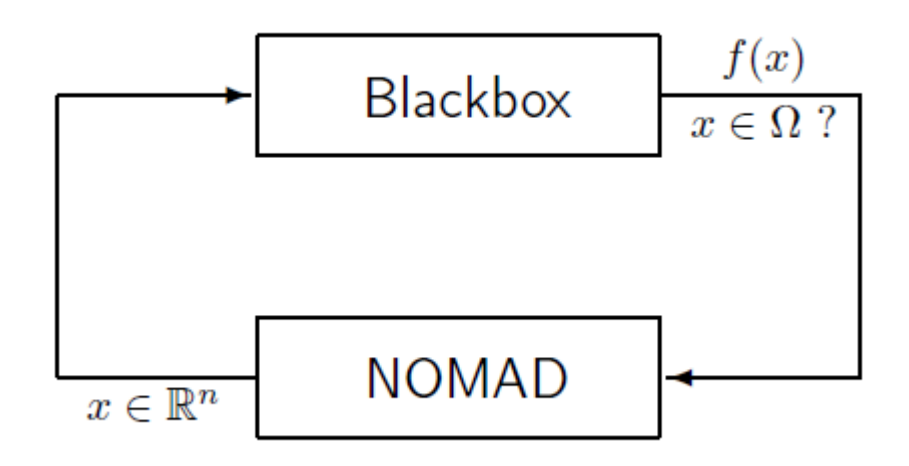

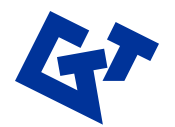

## NOMAD integration in SimuSage

NOMAD source code is compiled as stand-alone DLL

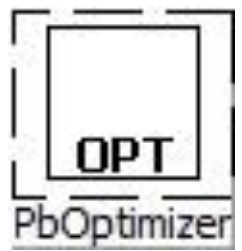

- All interaction between SimuSage flowsheet and NOMAD is done via the new TPbOptimizer component
- TPbOptimizer component provides graphical user interface to set objectives, variables, constraints, parameters, etc.
- No other coding necessary for "standard" optimizations of existing flowsheets

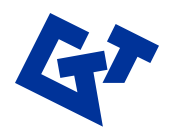

#### **TPbOptimizer**

Component that links SimuSage with NOMAD for flowsheet optimizations

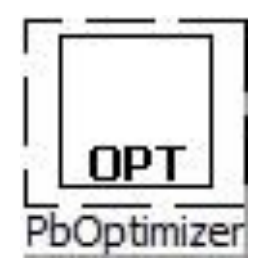

- Auxiliary SimuSage optimization design form opens when:
  - TPbOptimizer object is double clicked at design time
  - TPbOptimizer object is right clicked and the option
     "Edit ..." is selected at design time
  - One of the following properties of TPbOptimizer are edited: OptObjective or OptVariable or OptConstraint at design time
  - TPbOptimizer object is clicked at run time

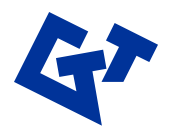

#### SimuSage and Delphi

- Initial SimuSage development was done for Delphi 5, 6, 7
- SimuSage is available for Delphi 7, 2005, 2006, 2007, 2009, 2010, XE, XE3, ...
- At least the "Professional" version of Delphi is required or strongly recommended

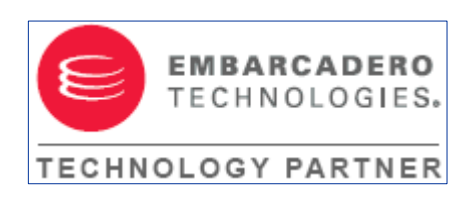

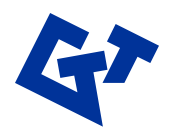

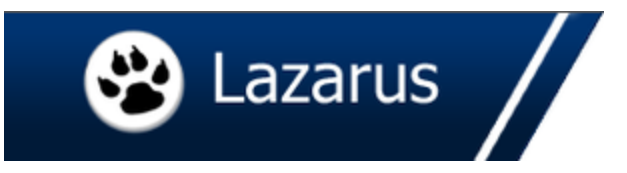

- Open Source "Delphi-compatible"
   development environment
- Based on Free Pascal
- LGPL licensed libraries, GPL licensed DIE
- (Cross Platform IDE, platform independent projects)

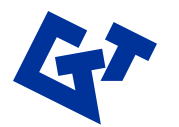

#### SimuSage and Lazarus

- Most existing SimuSage projects will likely compile with minor changes under Lazarus
- Converter tool available in Lazarus
- Most necessary code changes are due to graphical output or resource files
- One code base for a project that compiles both under Delphi and Lazarus is possible (SimuSage itself is one of them)

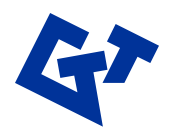

#### **From Delphi to Lazarus**

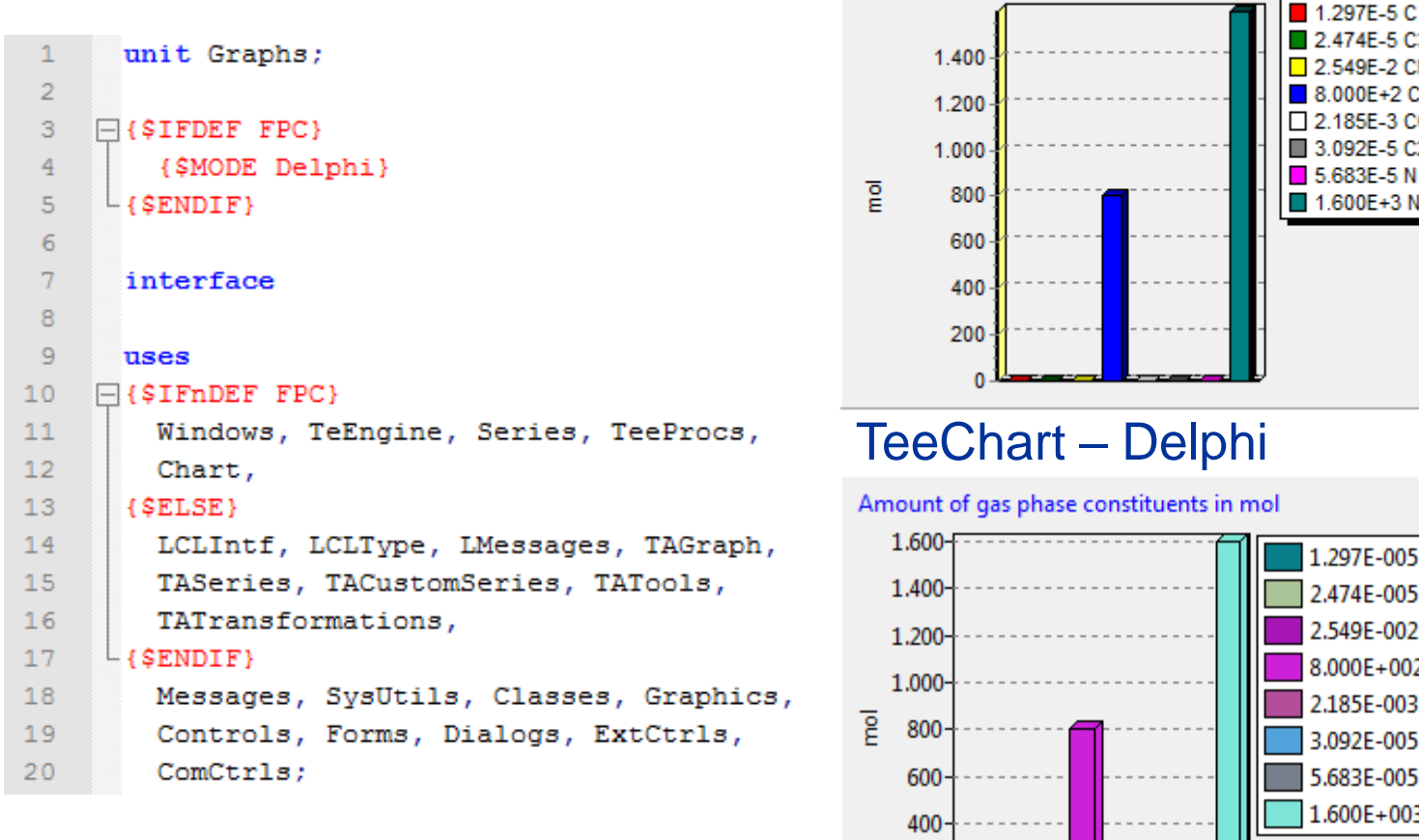

2.185E-3 CO2 3.092E-5 C2O 5.683E-5 N 1.600E+3 N2

2.474E-5 C3

2 549E-2 CN

8 000F+2 CO

Amount of gas phase constituents in mol

1.297E-005 C 2.474E-005 C3

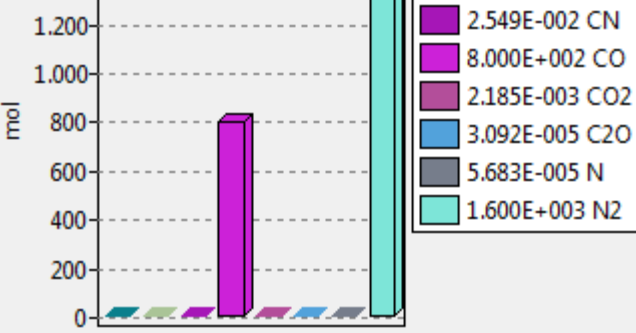

#### **TAChart** – Lazarus

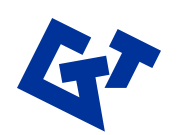

#### **Lazarus IDE**

| ® -                                                                                                    | Lazarus IDE v0.9.30.4 - project1              |  |  |  |  |
|----------------------------------------------------------------------------------------------------|-----------------------------------------------|--|--|--|--|
| File Edit Search View Project Run Package Tools Environment Window Help                                                                                                    |                                               |  |  |  |  |
| 😣 🗁 🖛 🔚 💼 👫 Standard Additional Common Controls Dialogs Misc Data Controls Data Access System SynEdit RTTI IPro Chart SQLdb                                                                                                    |                                               |  |  |  |  |
|                                                                                                    |                                               |  |  |  |  |
| Object Inspector                                                                                                    | Source Editor                                 |  |  |  |  |
| Form1: TForm1                                                                                                    | "Unit1                                        |  |  |  |  |
|                                                                                                    | 1 unit Unit1;                                 |  |  |  |  |
|                                                                                                    | <pre>{Smode objfpc}{SH+} interface uses</pre> |  |  |  |  |
| Properties Events Favorites Re + +                                                                                                    | . Classes, SysUtils, FileUtil, Forms, Col     |  |  |  |  |
| Action                                                                                                    | 10 type                                       |  |  |  |  |
| ActiveControl                                                                                                    | . □ TForm1 = class (TForm)                    |  |  |  |  |
| Align alNone                                                                                                    | . private                                     |  |  |  |  |
| AllowDropFiles False                                                                                                    | <pre>( private declarations )</pre>           |  |  |  |  |
| AlphaBlend False                                                                                                    | . public (public declarations)                |  |  |  |  |
| AlphaBlendValu 255                                                                                                    | end;                                          |  |  |  |  |
| Anchors [akTop,akLeft]                                                                                                    | · · · · · · · · · · · · · · · · · · ·         |  |  |  |  |
| AutoScroll False                                                                                                    | . var                                         |  |  |  |  |
| AutoSize False                                                                                                    | . Form1: TForm1;                              |  |  |  |  |
| BiDiMode bdLeftToRight                                                                                                    | implementation                                |  |  |  |  |
| Borderlcons [biSystemMenu,I                                                                                                    | · · · · · · · · · · · · · · · · · · ·         |  |  |  |  |
| BorderStyle bsSizeable                                                                                                    | к <u>п</u>                                    |  |  |  |  |
| BorderWidth 0                                                                                                    | 15-21 Modified INS upit par                   |  |  |  |  |
| Caption Form1                                                                                                    | 13: 21 Miodified Invo unicipios               |  |  |  |  |
| ChildSizing (TControlChildSi                                                                                                    | Messages                                      |  |  |  |  |
| Color ClDefault                                                                                                    |                                               |  |  |  |  |
| Constraints (TSizeConstraint:                                                                                                    |                                               |  |  |  |  |
| Cursor crDefault                                                                                                    |                                               |  |  |  |  |
| DefaultMonitor dmActiveForm                                                                                                    |                                               |  |  |  |  |
| al and a second second s |                                               |  |  |  |  |
| 6 📋 🕸                                                                                                    | -<br>                                         |  |  |  |  |

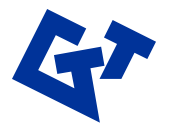

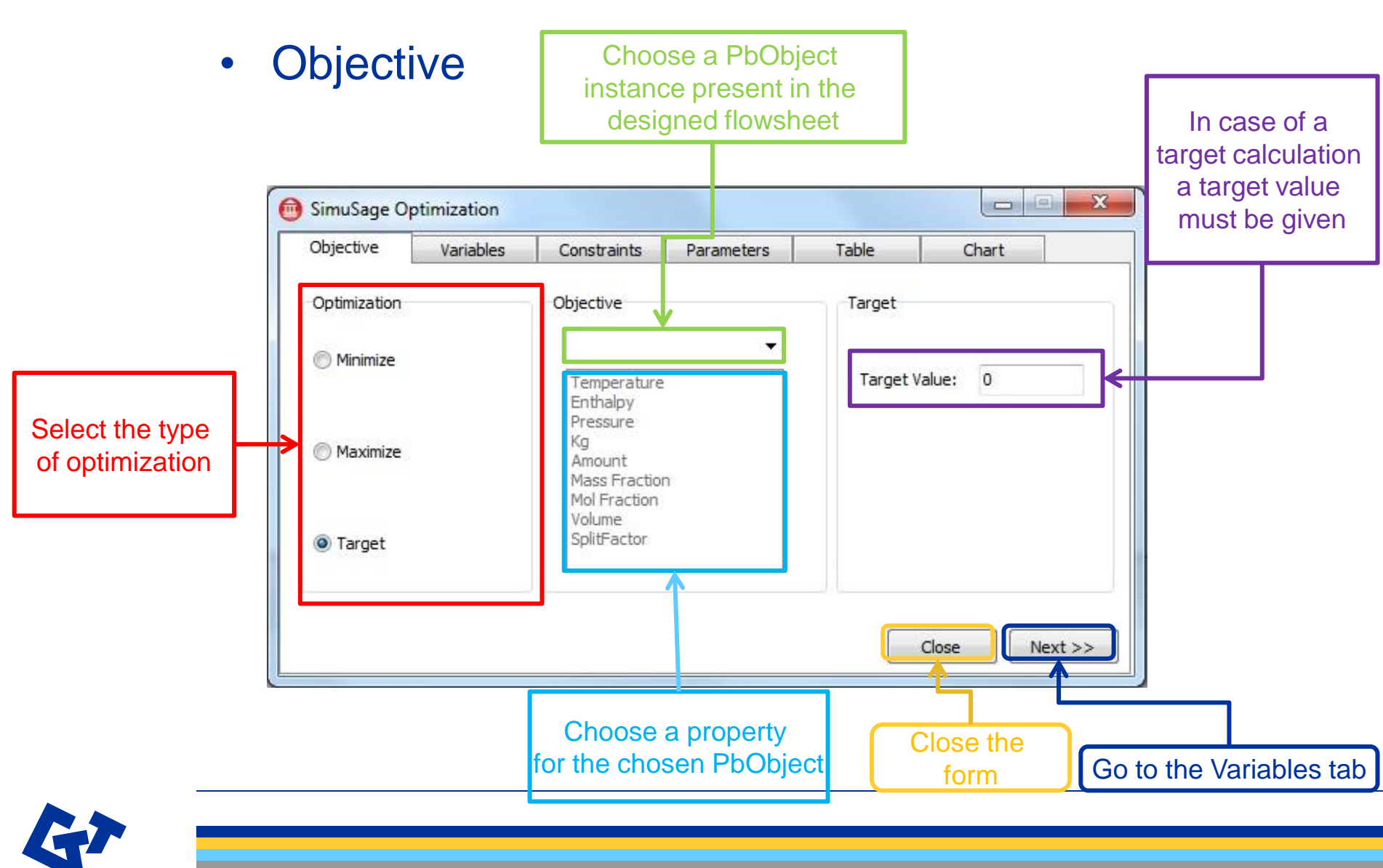

#### • Variables

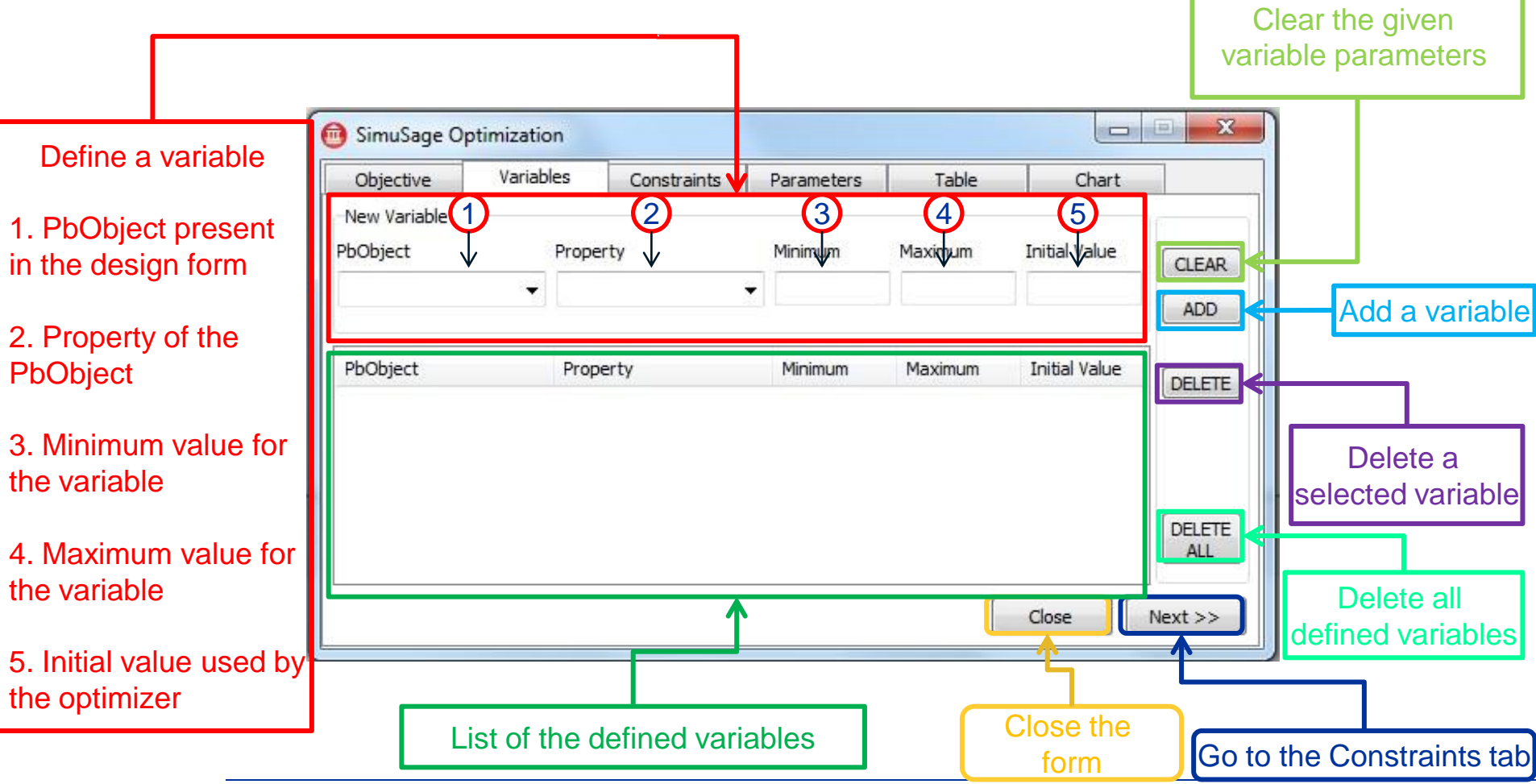

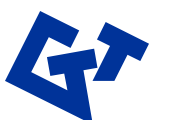

Constraints

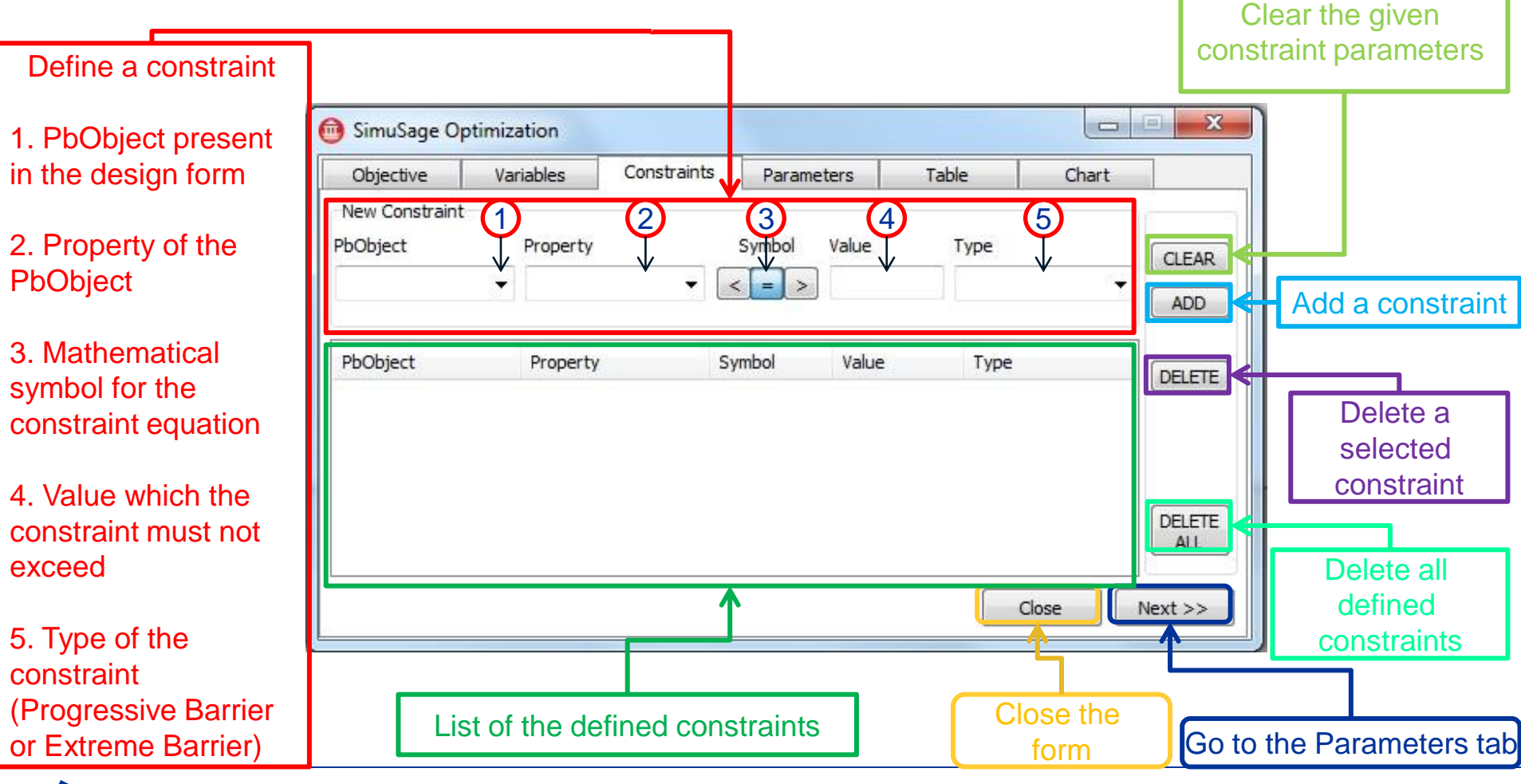

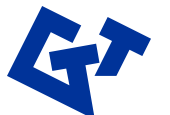

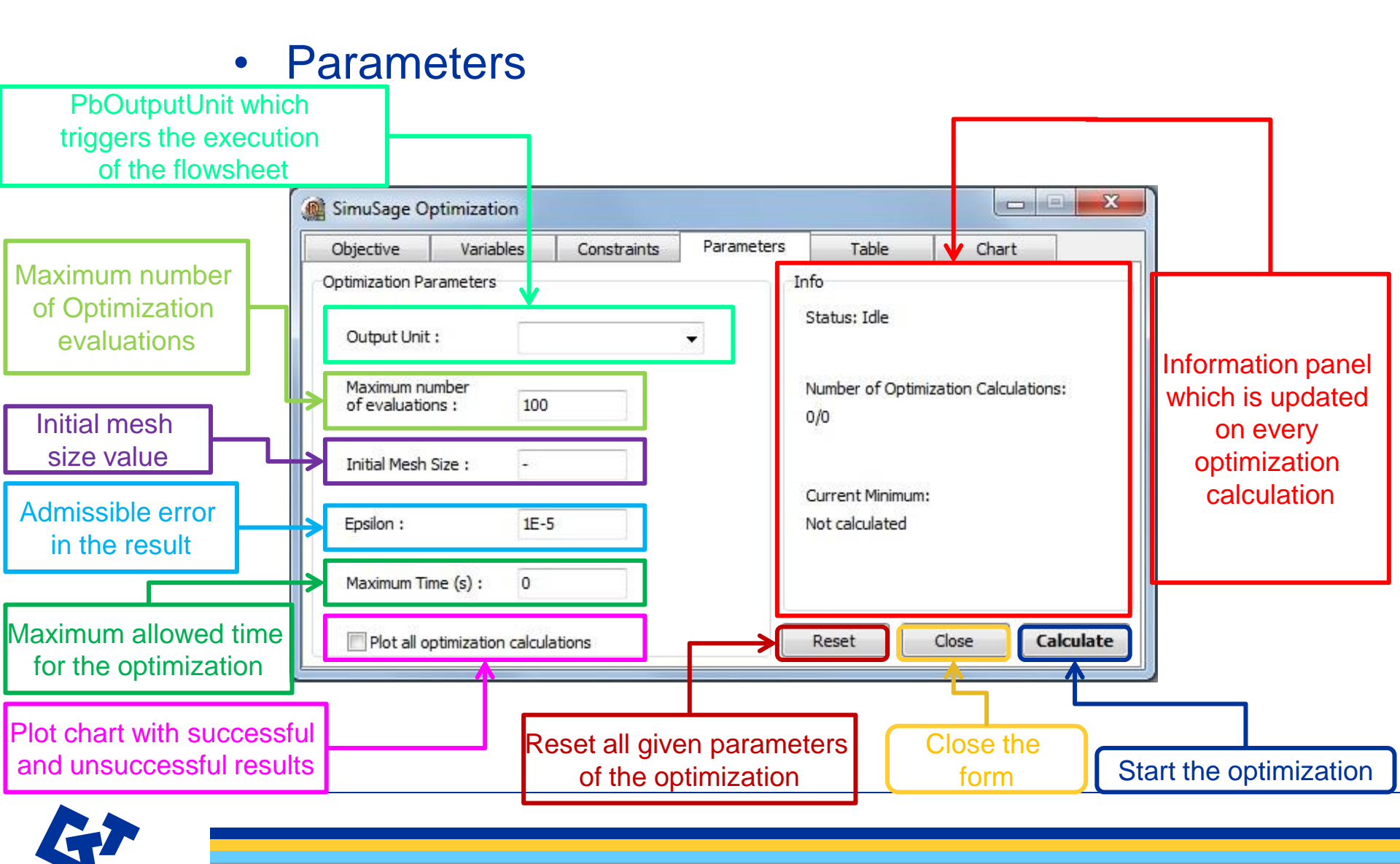

# Thank you for your attention!

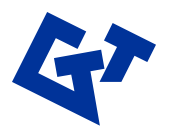